# Vejledning

Sådan tilmelder du dig til Hf-søfart i Svendborg via optagelse.dk

Søg ungdomsuddannelse eller 10. klasse

### Log på med MitID

# Vælg den uddannelse, du vil søge

>

>

>

>

Erhvervsuddannelse Eud, eux

**Gymnasial uddannelse** Stx, hhx, htx, hf, internationale gymnasiale uddannelser, eux

10. klasse

10. klasse, 10. klasse på efterskole, eud 10, eud 20/20

Forberedende grunduddannelse

# Forklaring

Vælg den grønne knap 'Søg ungdomsuddannelse eller 10. klasse'

Tryk på teksten 'Log på med MltID' og angiv dine loginoplysninger

Når du har logget på med MitID lander du på denne side.

Tryk på 'Gymnasial uddannelse' (Hf-søfart hører under dette)

## Vælg den gymnasiale uddannelse, du vil søge

| Stx<br>Almen studentereksamen                                                | > |
|------------------------------------------------------------------------------|---|
| <b>Hhx</b><br>Merkantil studentereksamen                                     | > |
| Htx<br>Teknisk studentereksamen                                              | > |
| <b>Hf</b><br>Hf-eksamen                                                      | > |
| <b>2-årig stx</b><br>Almen studentereksamen                                  | > |
| Pre-IB, IB, DFB, DIAP, EB<br>Internationale gymnasiale uddannelser og Pre-IB | > |
| Eux<br>Erhvervsuddannelse med erhvervsfaglig studentereksamen                | > |

#### Vælg hf

hf & vuc fyn

#### HF & VUC FYN Svendborg

Viebæltet 5, 5700 Svendborg

Studiestart 12.08.2024

Forlænget 3-årig uddannelse

# Forklaring

Vælg 'hf' (det er også Hf-søfart)

Skriv: HF & VUC FYN

Alle HF & VUC FYNs tilbud bliver vist.

Vælg HF & VUC FYN Svendborg

>

HF & VUC FYN SVENDBORG - DU SØGER HF

## Vælg kunstneriske fag

| Vælg det fag du ønsker    |                                                                                                    |                                  |
|---------------------------|----------------------------------------------------------------------------------------------------|----------------------------------|
| Billedkunst C             |                                                                                                    | Vælg dine kunstneriske fag       |
| O Idræt C                 |                                                                                                    | Truk nå 'Næste'                  |
| Mediefag C                |                                                                                                    | nyk på Næste                     |
| Musik C                   |                                                                                                    |                                  |
| 1. Vælg kunstnerisk fag   | HF & VUC FYN SVENDBORG - DU SØGER HF                                                                                               |                                  |
| 2. Beviser                | Beviser                                                                                                    |                                  |
| 3. Bilag                  | Skolen skal bruge dine beviser for at se, om du opfylder adgangskravene.                                                           | Upload dine beviser (hvis de     |
| 4. Forrang                | Beviser tilføjet af dig                                                                                                    | ikke allerede står der)          |
| 5. Særlig støtte          | Vi har ikke dine beviser, derfor skal du selv tilføje dem.                                                                         | Tryk nå 'Næste'                  |
|                           | Vælg en fil                                                                                                    |                                  |
|                           | Du kan gå videre med din ansøgning, selvom du ikke har dit bevis klar.<br>Du kan tilføje det senere.                               |                                  |
|                           | Tilbage                                                                                                    |                                  |
| 1. Vælg kunstnerisk fag 🗸 | HF & VUC FYN SVENDBORG - DU SØGER HF                                                                                               |                                  |
| 2. Beviser 🗸              | Bilag                                                                                                    |                                  |
| 3. Bilag                  | Uu skal kun tiltøje bilag, som er nødvendige for din ansøgning. Ikke alle skal tiltøje bilag.<br>Tilføl dina bilag                 |                                  |
| 5. Særlig støtte          | Vælg en fil                                                                                                    | Upload evt. bilag                |
|                           |                                                                                                    | Tryk på 'Næste', også selv       |
|                           | Du må gerne gå videre med din ansøgning, selvom du ikke tilføjer bilag.<br>Du kan tilføje bilag senere, hvis det er nødvendigt.    | om du ikke har uploadet<br>bilag |
|                           | Tilbage         Næste                                                                                                    |                                  |
| 1. Vald kunstnarisk fad   | HF & VUC FYN SVENDBORG - DU SØGER HF                                                                                               | Tilføj forrang                   |
| 2. Beviser ✓              | Forrang                                                                                                    |                                  |
| 3. Bilag 🗸                | Du kan søge forrang hvis du ønsker at gå på et særligt studieforløb, eller hvis du har særlige behov. <u>Læs mere om forrang</u> 🛿 | Forrang er meget vigtigt!        |
| 4. Forrang                | Vil du tilføje forrang?                                                                                                    | foran i køen til denne           |
| 5. Særig støtte           | Nej                                                                                                    | uddannelse                       |
|                           | Ja Ja                                                                                                    | Sæt prik i 'la' for at tilføje   |
|                           | Tilføj forrang                                                                                                    | forrang                          |
|                           | - –<br>Handicap (hensyn til gymnasiets tilgængelighed for ansøgerens mobilitet)                                                    |                                  |
|                           | Hf-søfart (3-årigt forløb)                                                                                                    | Sæt flueben i                    |
|                           | Kommunal eliteidræt                                                                                                    | HI-Sølart (S-angt loriøb)        |
|                           | Klik på næste for at fortsætte.                                                                                                    |                                  |
|                           | Tilbage         Næste                                                                                                    | Angiv on du out has have for     |
|                           |                                                                                                    | særlig støtte                    |
| 1. Vælg kunstnerisk fag   | HF & VUC FYN SVENDBORG - DU SØGER HF<br>Særlig støtte                                                                              |                                  |
| 2. Beviser                | <ul> <li>Jeg har behov for særlig støtte, når jeg starter på min uddannelse. Jeg vil gerne</li> </ul>                              |                                  |
| 4. Forrang                | ↓ kontaktes af den skole, der optager mig, så jeg kan uddybe det.<br>✔                                                             | Herefter kan du gennemføre       |

Læs mere om særlig støtte 🛛

Har du brug for særlig støtte?

Tilbage Næste

Nej Nej

🔵 Ja

5. Særlig støtte

Herefter kan du gennemføre din ansøgning

Forklaring

Dine forældre/værge skal godkende/underskrive din ansøgning, hvis du er under 18 år